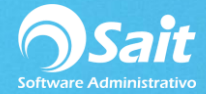

## **Configurar Correo para Recibir Facturas**

Para configurar el Organizador de Comprobantes Fiscales y empezar a descargar archivos XML de nuestras facturas en SAIT ya sea para su consulta o ingreso de compras a partir de un CFDI, siga las siguientes instrucciones.

1. Entrar a SAIT e ir a Utilerías / Configuración General / Otros

Dar clic en [Configurar Organizador de Comprobantes Fiscales OCF]

| Configuración General del Sistema                                                                                                    |                                                                                                    |
|----------------------------------------------------------------------------------------------------|----------------------------------------------------------------------------------------------------|
| Empresa Otros Ventas Ventas2 Caja - Punto de Venta                                                                                                    | Inventario Compras Contabilidad SAIT Distribuido                                                                                                    |
| Respaldo Automático         Respaldar diariamente         Directorio en donde se almacenará el respaldo automático         C:RESPALDOSSAIT         ?         Mantener los últimos       15 dias         incluir subdirectorios de CFDs e Imagenes         Regenerar Archivos Indices Diariamente         El proceso de Regenerar Archivos Indices es muy importante para el correcto funcionamiento de SAIT.         Si su sistema opera en RED indíque el nombre de la PC donde residen los datos:         El nombre de esta PC es:       LINAPC | Configuración por estación<br>Hacer llamadas a servidor remoto SQL Server<br>Apagar computadora al salir de SAIT<br>Abrir el programa SAIT solo UNA vez<br>Monitor TouchScreen<br>Permitir cambiar tamaño de la ventana de ventas<br>Usar SendMail.exe para envio de correo (WinXP)<br>Al iniciar seleccionar el almacen #<br>Formato Fecha<br>C Mes-Día-Año<br>C Dia-Mes-Año |
| Configurar Organizador de Comprobantes Fiscales (OCF)<br>Editar Pie de Página en Correos Enviados                                                                                                    | NO active estas opciones<br>a menos que SAIT lo indique<br>I♥ Modo Monitoreo<br>I♥ Modo Reconexión<br>Cerrar                                                                                                    |

## 2. Configurar correo

## Por cuestiones de compatibilidad con el sistema se recomida utilizar Gmail.

Configuración del correo de recepción

- Correo electrónico de Gmail
- Contraseña del correo electrónico
- Servidor: imap.gmail.com
- Puerto: 993
- Dar clic en [Comprobar Acceso]
- Dar clic en [Guardar Configuración]

| 🥎 Configurar Bóveda de Comprobantes 🗖 🔲 🔀                                                                                          | ⑦ Configurar Bóveda de Comprobantes □ ■ ເຮັ                                                                                                    |
|----------------------------------------------------------------------------------------------------|----------------------------------------------------------------------------------------------------|
| Dirección IP de la computadora<br>donde instaló el servicio de Boveda SAIT<br>192.168.0.100                                        | Dirección IP de la computadora<br>donde instaló el servicio de Boveda SAIT<br>192.168.0.100                                                            |
| Llave de Acceso a boveda.sait.mx Comprobar Acceso                                                                                  | Llave de Acceso a boveda.sait.mx Comprobar Acceso                                                                                                    |
| Cuenta de Correo donde recibe CFDIs<br>Usuario lina@saitenlinea.com<br>Contraseña *******<br>Servidor imap.gmail.com<br>Puerto 993 | Cuenta de Correo donde recibe CFDIs<br>Usuario lina@saitenlinea.com<br>Contraseña *******<br>Servidor imap.gmail.com<br>Puerto 993<br>Comprobar Acceso |
| Guardar Configuración<br>Eliminar Configuración<br>Enviar Emitidos al OCF                                                          | Guardar Configuración     Cancelar       Eliminar Configuración       Enviar Emitidos al OCF                                                           |